# i-mobile IQ9/IQ9∧

## คู่มือการใช้งาน

ผลิตภัณฑ์นี้ผ่านการตรวจสอบโดยคณะกรรมการการกิจการ โทรคมนาคมแห่งชาติ (กทช.)ว่ามีคุณสมบัติสอดคล้องตาม มาตรฐานทางเทคนิคหรือข้อกำหนดของเครื่องโทรคมนาคม และอุปกรณ์ที่กำหนดโดยคณะกรรมการกิจการโทรคมนาคม แห่งชาติ (กทช.)

#### บริษัท สามารถ ไอ-โมบาย จำกัด (มหาชน)

เครื่องโทรคมนาคมและอุปกรณ์นี้ มีความสอดคล้องตามข้อกำหนดของ กทช.

Downloaded from http://www.gsmarc.com

# ค่าน่า

เพื่อให้มั่นใจว่าโทรศัพท์เคลื่อนที่ของคุณจะสามารถทำงานได้อย่างถูก ต้อง โปรดปฏิบัติตามขั้นตอนในคู่มือการใช้งานนี้ เพื่อป้องกันอุบัติเหตุหรือการทำงานที่ผิดปกติโปรดปฏิบัติตาม คำเตือนเพื่อความปลอดภัยเพื่อหลีกเลี่ยงการบาดเจ็บหรือความ

เสียหายต่อทรัพย์สิน

ภาพหน้าจอและภาพดัวอย่างที่ปรากฏในคู่มือการใช้งานนี้ ได้ถูกออกแบบมาเพื่อให้คุณสามารถใช้งานโทรศัพท์ได้อย่าง มีประสิทธิภาพ

หากท่านต้องการข้อมูลเพิ่มเติมหรือสอบถามข้อมูลเกี่ยวกับการให้ บริการสามารถติดต่อ Call Center โทรศัพท์ 02-975-5555

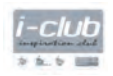

ลูกค้า i-mobile ทุกท่านสามารถสมัครเป็นสมาชิก i-club ฟรี เพื่อรับส่วนลดสิทธิพิเศษ หรือเข้าร่วมกิจกรรมต่างๆ ได้ที่ Hotline i-club 025028420 (8.30-17.30 น.) หรือที่ www.i-mobilephone.com/i-club

### บริษัท สามารถ ไอ-โมบาย จำกัด (มหาชน)

เครื่องโทรคมนาคมและอุปกรณ์นี้ มีความสอดคล้องตามข้อกำหนดของ กทช.

# สารบัญ

| เกี่ยวกับเอนดรอยด์      | 1  |
|-------------------------|----|
| แอพพลิเคชั่น            | 1  |
| ตัวเครื่องโทรศัพท์      | 2  |
| เริ่มต้นการใช้งาน       | 4  |
| หน้าจอทัชสกรีนและปุ่ม   | 5  |
| หน้าโฮมสกรีน            | 8  |
| เมนูแอพพลิเคชั่น        | 9  |
| แถบสถานะและการแจ้งเตือน | 9  |
| ปุ่มกด                  | 10 |
| การป้อนข้อมูล           | 11 |
| การติดต่อสื่อสาร        | 11 |
| ข้อความ                 | 11 |
| บุคคล                   | 13 |
| โทรศัพท์                | 16 |
| อีเมล์                  | 16 |
| มัลติมีเดีย             | 19 |
| กล้องถ่ายภาพ            | 19 |
| เพลง                    | 20 |
| วิทยุ FM                | 20 |

| แกลอรี่                       | 21 |
|-------------------------------|----|
| บราวเซอร์                     | 21 |
| เชื่อมต่อเครือข่ายและอุปกรณ์  | 22 |
| ตั้งค่า                       | 27 |
| รหัสสำหรับการเข้าใช้งาน       | 30 |
| คำเตือน                       | 32 |
| คำถามและการแก้ปัญหาเบื้องต้น  | 35 |
| ข้อมูลด้านความปลอดภัยและอื่นๆ | 39 |
| ข้อมูลเกี่ยวกับค่า SAR        | 44 |
| ข้อมูลแบตเตอรี่               | 46 |
| เงื่อนไขการรับประกันสินค้า    | 47 |

## เกี่ยวกับเอนตรอยต์

โทรศัพท์เอนดรอยด์สามารถทำงานฟังก์ชั่นหลายๆฟังก์ชั่นคล้าย คอมพิวเตอร์ ทั้งนี้ผู้ใช้สามารถปรับตั้งค่าได้ตามต้องการ เพื่อรับ ข้อมูลข่าวสารหรือความบันเทิง ท่านสามารถลบหรือเพิ่มแอพพลิ เคชั่นหรือฟังก์ชั่นเพิ่มเติม เมื่อเข้าไปใน Android Market ท่าน สามารถดาวน์โหลดแอพพลิเคชั่นและเกมล์ได้หลากหลาย ทั้งนี้ ท่านสามารถเชื่อมต่อแอพพลิเคชั่นของท่านเข้ากับแอคเคานท์ ออนไลน์และข้อมูลส่วนตัว ตัวอย่างเช่นสามารถแบ็คอัพรายการ นัดหมายและเข้าเล่นโปรแกรมโซเชี่ยลเน็ตเวิร์ค

## ເເວພພລົເຄມັ່ນ

แอพพลิเคชั่นเป็นโปรแกรมของตัวเครื่องโทรศัพท์ที่ช่วยให้คุณใช้งาน ฟังก์ชั่นต่างๆ เช่น การโทรออก, การถ่ายรูป และการดาวน์โหลด แอพพลิเคชั่นอื่นๆ

#### หมายเหตุ

สีและรายละเอียดที่แสดง/กล่าวถึงในคู่มือนี้อาจแตกต่างจาก ผลิตภัณฑ์จริง รูปที่แสดงมีไว้เพื่อเป็นตัวอย่างเท่านั้น เนื้อหาของ คู่มือถูกต้องเมื่อถูกเผยแพร่ บริษัทขอสงวนสิทธิ์ที่จะแก้ไขข้อ กำหนดทางเทคนิคโดยไม่ต้องแจ้งเพิ่มเติม เนื้อหาบางส่วนในคู่มือ อาจแตกต่างจากโทรศัพท์มือถือ เนื่องจากซอฟต์แวร์เสริม ซึม การ์ดหรือความแตกต่างทางบริการของผู้ให้บริการ

## ตัวเครื่องโทรศัพท์

## ปุ่มและช่องเชื่อมต่อที่สำคัญ

## ภาพเครื่องโทรศัพท์

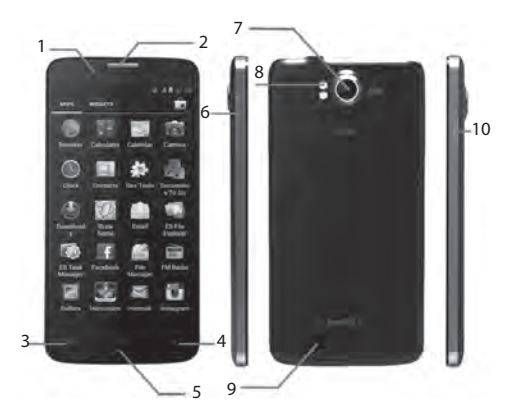

| 1. กล้องหน้า          | สำหรับใช้ถ่ายภาพด้านหน้า                                                                                        |
|-----------------------|----------------------------------------------------------------------------------------------------|
| 2. ลำโพงหูฟัง         | ใช้ฟังเสียงสนทนาของฝั่งตรงข้าม                                                                                  |
| 3. ປຸ້ມເມນູ (Menu)    | เปิดรายการตัวเลือกที่มีอยู่ของหน้า<br>จอปัจจุบัน หรือแอพพลิเคชั่น                                               |
| 4. ปุ่มกลับ           | กลับไปยังหน้าจอก่อนหน้านี้; ปิด<br>คีย์บอร์ดบนหน้าจอ, กล่องสนทนา,<br>เมนูตัวเลือก หรือหน้าพาเนลการ<br>แจ้งเตือน |
| 5. ปุ่มโฮม (Home)     | ไปยังหน้าโฮมสกรีน; กดค้างที่ปุ่มนี้<br>เพื่อเปิดหน้าต่างของแอพพลิเคชั่นที่<br>ใช้บ่อย                           |
| 6. ปุ่มปรับระดับเสียง | ปรับระดับความดังเสียงระหว่างการ<br>โทร, หรือการเล่นมีเดีย                                                       |
| 7. กล้องหลัง          | สำหรับถ่ายภาพ                                                                                                   |
| 8. ไฟแฟลช             | สำหรับช่วยถ่ายภาพในสภาวะแสง<br>น้อย                                                                             |

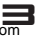

| 9 ลำโพง                 | สำหรับรับฟังเพลงหรือเสียงอื่นๆ       |
|-------------------------|--------------------------------------|
| 10. ปุ่มเปิด-ปิดเครื่อง | เปิด/ปิดเครื่องโทรศัพท์; กดค้างเพื่อ |
| /ปุ่มล็อค               | เปิดตัวเลือกเมนู                     |

## เริ่มต้นการใช้งาน

### การใส่และการชาร์จ

#### ใส่ซิมการ์ด

โปรดทำตามป้ายบนโทรศัพท์มือถือ และดูให้แน่ใจว่าใส่ชิมการ์ดไป ในทิศทางที่ถูกต้องโดยลังเกตจากด้านที่เป็นมุมตัด และให้ด้านที่เป็น หน้าลัมผัลโลหะของการ์ดคว่ำหน้าลง จากนั้นให้คุณเลื่อนซิมการ์ด เข้าไปในช่องจนล็อคเข้าที่

#### ใส่การ์ดทีแฟลช

เลื่อนการ์ดทีแฟลชเข้าไปในช่องเสียบการ์ดทีแฟลชโดยให้ที่มีพิน โลหะคว่ำหน้าลง ผลักเข้าไปในช่องจนล็อคเข้าที่ การถอดการ์ดที แฟลชเพียงเลื่อนการ์ดออก

#### การใส่แบตเตอรี่

ให้คุณหันขั้วโลหะของแบตเตอรี่เข้ากับขั้วโลหะที่ช่องใส่แบตเตอรี่ จากนั้นจึงกดแบตเตอรี่ให้ลงไปในช่อง

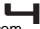

#### การชาร์จ

โปรดดูให้แน่ใจว่าได้ใส่แบตเตอรี่เข้าในโทรศัพท์มือถือ วิธีการชาร์จ แบตเตอรี่ เสียบสายชาร์จที่โทรศัพท์ของคุณ (ช่อง USB) แล้วเสียบ อีกด้านหนึ่งเข้าที่เต้าเสียบไฟฟ้า สัญลักษณ์แบตเตอรี่จะแสดง สถานะการชาร์จ ซึ่งระหว่างที่ทำการชาร์จ แถบบนสัญลักษณ์ แบตเตอรี่จะมีการเลื่อนไปมา และเมื่อแถบบนสัญลักษณ์หยุดการ เคลื่อนไหว แสดงว่าแบตเตอรี่ได้ถูกชาร์จพลังงานจนเต็ม ปลดสาย ชาร์จออกจากโทรศัพท์ แล้วปลดสายชาร์จออกจากเต้าเสียบไฟฟ้า

#### หมายเหตุ

ถ้าแบตเตอรี่ใกล้จะหมด ไอคอนแบตเตอรี่จะปรากฏขึ้นมาอีก ครั้งหลังจากการชาร์จไฟผ่านไปแล้วครู่หนึ่ง

## หน้าจอทัชสกรีนและปุ่ม

### เคล็ตลับการแตะ

ข้อมูลต่อไปนี้เป็นคำแนะนำการใช้งานโทรศัพท์มือถือให้ง่ายขึ้น

**แตะ** เพื่อเลือกไอคอน หรือตัวเลือก

#### แตะค้าง

เพื่อเปิดฟังก์ชั่นพิเศษ หรือตัวเลือกพิเศษ เช่น เมื่ออยู่บนหน้าเมนู

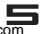

**แอพพลิเคชั่น** แตะ ไอคอน เ**พลง (music)** เพื่อเข้าสู่ไลบารี่เพลง จากนั้นแตะค้างที่ศิลปิน, เพลง หรือ อัลบั้ม เพื่อเปิดตัวเลือกพิเศษ ที่มี เช่น เล่น (Play), เพิ่มเป็นเพลย์ลิสต์ (Add to Playlist), ลบ (Delete) และอื่นๆ

#### การลาก

เพื่อเลื่อนรายการหรือข้ายอย่างช้าๆ, เลื่อนผ่านหน้าจอสัมผัส เช่น แตะหน้าโฮมสกรีน แล้วแตะไอคอน **บุคคล (People)** เพื่อเข้า รายการรายชื่อ แล้วเลื่อนรายการสมุดโทรศัพท์ขึ้นหรือลงเพื่อเลื่อน ดูรายการ

#### สไลด์

เพื่อเลื่อนสไลด์รายการหรือย้ายอย่างเร็ว เลื่อนบนหน้าจอทัชสกรีน โดยการลากนิ้วขึ้น/ลงหรือลากผ่านหน้าจอ (เลื่อนอย่างรวดเร็วและ ปล่อย)

#### แตะ 2 ครั้ง

การแตะ 2 ครั้งติดต่อกันเพื่อใช้งานการชูม ตัวอย่างเช่น แตะภาพ 2 ครั้งติดต่อกันที่ภาพในเมนูแกลอรี่เพื่อชูม

#### วิธีการใช้งานฟังก์ชั่นการซูม

เมื่อเข้าใช้งานเว็บเพจ หรือดูรูปภาพ วางนิ้ว 2 นิ้วแล้วลากนิ้วเข้า หากันเพื่อชูมออกหรือ ลากนิ้วออกจากกันเพื่อชูมเข้า

#### หมายเหตุ

สามารถใช้ฟังก์ชั่นการชูมในการดูรูปภาพหรือบราวซ์เว็บ

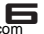

#### การกลับหน้าจอ

บนบางหน้าจอ เมื่อกลับหน้าจอตัวเครื่องโทรศัพท์เป็นแนวตั้ง ทิศ ทางการแสดงของจอจะแสดงเป็นตามแนวการกลับตัวเครื่อง ทั้งนี้ สามารถเปิด/ปิดฟังก์ชันการกลับหน้าจอนี้ได้

## **เคล็ตลับการใช้ปุ่มกต** ปุ่มเปิต-ปิตเครื่อง / ล็อคตัวเครื่อง

- กดค้างเพื่อเปิด/ปิดโทรศัพท์มือถือ
- เมื่อเครื่องเปิดอยู่ ให้กดค้างที่ปุ่มนี้เพื่อใช้งานตัวเลือก (ปิด เครื่อง, โหมดเครื่องบิน, และอื่นๆ)
- เพื่อประหยัดแบตเตอรี่ ป้องกันการสัมผัสโดยไม่ตั้งใจ
   ให้ ปิดหน้าจอโดยกดปุ่มเปิด-ปิดเครื่อง/ล็อคตัวเครื่อง
- การเปิดหน้าจอ ทำได้โดยเพียงกดปุ่มเปิด-ปิดเครื่อง/ ล็อค ตัวเครื่องอีกครั้งและลากไอคอนตามคำแนะนำบนหน้าจอบน หน้าจอเพื่อปลดล็อค

## ປຸ່ມເມບູ (Menu)

 เปิดเมนูหรือรายการที่เกี่ยวข้องกับหน้าจอหรือแอพพลิเคชั่นที่ ใช้งานอยู่ปัจจุบัน

## ปุ่มโฮม (Home)

 กด ปุ่มโฮม (Home) เพื่อปิดเมนูหรือแอพพลิเคชั่นที่ใช้งานอยู่ แล้วกลับมาสู่หน้าโฮมสกรีน หากคุณอยู่หน้าซ้ายหรือขวาของ หน้าโฮม การกดปุ่มโฮมจะเป็นการกลับมาสู่หน้ากลาง

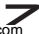

กด ปุ่มโฮม (Home) ค้างไว้เพื่อดูแอพลิเคชั่นที่ใช้อยู่ปัจจุบัน

### ปุ่ม∩ลับ (Back Key)

กด ปุ่มกลับ เพื่อกลับไปยังหน้าจอก่อนหน้า

### ปุ่มปรับระตับเสียง (Volume Key)

 กดปุ่มปรับระดับเสียง เพื่อปรับความดังเสียง เมื่อเล่นไฟล์เสียง หรือวีดีโอ การกดปุ่มปรับระดับเสียงจะเป็นการปรับระดับความดัง เสียงของมีเดีย

## หน้าโฮมสกรีน

## เริ่มต้นการใช้งานอย่างธวตเธ็ว : หน้าโฮมสกธีน

หน้าโฮมสกรีนจะเป็นหน้าแรกที่คุณสามารถพบหลังจากเปิดเครื่อง เทียบเท่ากับหน้าเดสก์ท็อบในคอมพิวเตอร์ เป็นเสมือนประตูให้กับ ฟังก์ชั่นต่างๆในตัวเครื่องโทรศัพท์ ทั้งนี้คุณสามารถกำหนด วิดเจ็ด, เมนูลัด และภาพพื้นหลัง

ท่านต้องสไลด์หน้าโฮมสกรีน (Home) ไปทางซ้ายหรือขวาเพื่อดู คอนเท้นต์ในหน้าพาเนลอีนบนหน้าโฮมสกรีน ทั้งนี้ท่านสามารถเพิ่ม ชอร์ตคัต, วิดเจ็ด, โฟลเดอร์ และอื่นๆไปยังหน้าโฮมสกรีน

#### หมายเหตุ

หน้าโฮมสกรีนของคุณอาจดูแตกต่างจากในคู่มือ

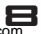

## เมนูแอพพลิเคชั่น

ท่านสามารถเปิดเมนูแอพพลิเคชั่นได้จากหน้าโฮมสกรีน โดยใน เมนูนี้จะมีแอพพลิเคชั่นที่ติดตั้งไว้ในตัวเครื่องและที่ดาวน์โหลดมา แสดงอยู่

หากเมนูแอพพลิเคชั่นกินพื้นที่เกินขนาดหน้าจอ ท่านสามารถเลือก ดูรายการแอพพลิเคชั่นได้โดยการลากไปด้านซ้ายหรือขวาเพื่อดู ข้อมูลทั้งหมด

### การเปิดเมนูแอพพลิเคชั่นบนหน้าโฮม

1. บนหน้าโฮ้มสกรีน แตะที่ไอคอนลอนซ์เชอร์ (เมนูหลัก)

แตะที่แถบแอพพลิเคชั่น (APPS)

#### การบราวซ์แอพพลิเคชั่น

เปิดแอพพลิเคชั่น แล้วลากนิ้วไปด้านซ้ายหรือขวา

## แถบสถานะและการแจ้งเตือน

แถบสถานะจะถูกแสดงบริเวณด้านบนของหน้าจอ โดยไอคอนต่างๆ จะแสดงถึงเหตุการณ์ต่างๆที่เกิดขึ้นกับตัวเครื่อง ท่านจะได้รับการ แจ้งเตือนบนด้านบนของหน้าจอเมื่อมีเหตุกาณ์ใหม่ๆเกิดขึ้น เช่น ข้อความใหม่, สายที่ไม่ได้รับ, ความแรงสัญญาณ, แบตเตอรี่และ ข้อมูลอื่นๆ

### การตรวจสอบการแจ้งเตือนและกิจกรรมที่กำลังทำอยู่

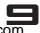

ท่านสามารถลากแถบสถานะลงเพื่อเปิดหน้าพาเนลการแจ้งเดือน และรับข้อมูล เช่น ดูข้อมูลสายที่ไม่ได้รับจากหน้าพาเนลการ แจ้งเดือน ทั้งนั้นท่านสามารถเปิดแอพพลิเคชั่นที่กำลังใช้งานอยู่ เช่น เครื่องเล่นเพลง

#### การเปิดพาเนลการแจ้งเตือน

ลากแถบสถานะลง

#### การปิดพาเนลการแจ้งเตือน

ลากแถบพาเนลที่ด้านล่างขึ้น

### เปิดแอพพลิเคชั่นที่กำลังใช้งานจากหน้าพาเนลการแจ้งเตือน

จากหน้าต่างพาเนลการแจ้งเตือน แตะแอพพลิเคชั่นที่กำลังใช้งาน อยู่เพื่อเปิด

## Ų́u∩α (Dial pad)

## การโทรออก

แตะไอคอนโทรศัพท์บนหน้าโฮมสกรีน ในหน้าจอการโทร ใส่เบอร์ที่ต้องการในช่อง และแตะ ไอคอนโทร เพื่อโทรออกไปยังเบอร์ที่ต้องการ

## ตัวเลือกระหว่างการโทร

ระหว่างการโทรมีตัวเลือกการโทรให้ท่านใช้ เช่น การพักสาย. ประชุมสาย, ปิดเสียงและอื่นๆ กดปุ่มปรับระดับเสียงเพื่อปรับระดับความดังเสียง

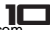

## การป้อนข้อมูล

### คีย์บอร์ตบนหน้าจอ

แตะปุ่มคีย์บอร์ดบนหน้าจอ QWERTY เพื่อใส่ข้อความที่ต้องการ ทั้งนี้ยังสามารถเปิดคีย์บอร์ด โดยแตะที่บริเวณช่องสำหรับป้อนตัว อักษร

## การติดต่อสื่อสาร

### ข้อความ (Messaging)

#### สำหรับวิธีการใช้งานไปยัง: เมนูแอพพลิเคชั่น> ข้อความ (Messaging)

ท่านสามารถสร้าง, ส่ง, และรับข้อความตัวอักษรจากตัวเครื่อง โทรศัพท์ และสามารถส่งหรือรับข้อความมัลติมีเดียจากตัวเครื่อง โทรศัพท์ซึ่งประกอบด้วย ไฟล์ภาพ, วีดีโอ และเสียง เมื่อดูข้อความของท่าน จะเห็นว่ามีการแสดงในรูปแบบไดอะล็อก การสนทนาซึ่งข้อความต่างๆจะถูกจัดกลุ่มไว้ด้วยกันสำหรับแต่ละ รายชื่อผู้ติดต่อนั้นๆ

#### การสร้างข้อความใหม่

- จากหน้าโฮมสกรีน แตะไอคอนข้อความ หรือค้นหา เมนูแอพพลิเคชั่น > ข้อความ (Messaging)
- 2. แตะ 💻

- เพื่อเพิ่มผู้ติดต่อ ให้แตะ 🔍 จากนั้นค้นหาและทำเครื่องหมาย หน้าชื่อผู้ติดต่อ เพื่อเพิ่มผู้ติดต่อมากกว่าหนึ่ง ให้ทำเครื่องหมาย ที่ผู้ติดต่อที่ท่านต้องการ ท่านยังสามารถป้อนหมายเลขโทรศัพท์ ผู้รับด้วยตัวเองได้
- 4. ห<sup>ู้</sup>ลังจากเสร็จสิ้นการทำเครื่องหมายที่ผู้ติดต่อ แตะ **ตกลง (OK)**
- แตะ พิมพ์ข้อความ เพื่อป้อนข้อความข<sup>้</sup>องท่าน
- 6. หากท่านต้องการแนบไฟล์มีเดีย แตะ 🛟 และเลือก ไฟล์แนบ
- 7. เพื่อส่งข้อความ แตะ ≽

เมื่อทำการแก้ไขข้อความ กดปุ่มเมนู ตัวเลือกเสริมบางตัวจะ สามารถใช้ได้ ตัวอย่างเช่น เพิ่มทัวเรื่อง และแทรกใบหน้ายิ้ม ท่านสามารถแตะที่ตัวเลือกเพื่อดำเนินการต่อ

#### ลบเธรดข้อความ

- จากหน้าโฮมสกรีน แตะไอคอนข้อความ หรือค้นหา เมนูแอพพลิเคชั่น > ข้อความ (Messaging)
- 2. แตะเธรดข้อความค้างไว้
- 3. เลือกบทสนทนาที่ท่านต้องการลบ
- 4. แตะ 👕 จากนั้นแตะ ลบ (Delete) ในเมนูป็อบอัพ

ท่านยังสามารถกดปุ่มเมนู และแตะ ลบเธรดทั้งหมด (Delete all threads) เพื่อลบแถบข้อความทั้งหมดจากหน้าต่าง

#### ส่งต่อข้อความ

- จากหน้าโฮมสกรีน แตะไอคอนข้อความ หรือค้นหา เมนูแอพพลิเคชั่น > ข้อความ (Messaging)
- 2. แตะบทสนทนาที่มีข้อความที่ท่านต้องการส่งต่อ

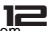

- 3. แตะข้อความที่ท่านต้องการค้างไว้
- 4. แตะ ส่งต่อ (Forward) ในเมนูที่เปิด
- 5. เพื่อเพิ่มผู้ติดต่อ ให้แตะ พน้าชื่อผู้ติดต่อ เพื่อเพิ่มผู้ติดต่อมากกว่าหนึ่ง ให้ทำเครื่องหมาย ที่ผู้ติดต่อที่ท่านต้องการ ท่านยังสามารถป้อนหมายเลขโทรศัพท์ ผู้รับด้วยตัวเองได้
- 6. แตะ ≽ เพื่อส่งข้อความ

### การล็อคข้อความ

ท่านสามารถล็อคข้อความได้

- จากหน้าโฮมสกรีน แตะไอคอนข้อความ หรือค้นหา เมนู แอพพลิเคชั่น > ข้อความ (Messaging)
- 2. แตะที่บทสนทนาที่มีข้อความที่ท่านต้องการล็อค
- แตะข้อความที่ท่านต้องการล็อคค้างไว้
- แตะ ล็อค ในเมนูที่เปิด ไอคอนล็อคจะปรากฏ ปลดล็อคข้อ ความด้วยการแตะข้อความค้างไว้ และจากนั้นแตะปลดล็อค
- ตั้งค่าข้อความ
- จากหน้าโฮมสกรีน แตะไอคอนข้อความ หรือค้นหา เมนู แอพพลิเคชั่น > ข้อความ (Messaging)
- 2. กด ปุ่มเมนู เลือก ตั้งค่า (Settings) ในเมนูที่เปิดอยู่
- ท่านสามารถเปลี่ยนการตั้งค่าข้อความต่างๆ เช่น: ลบข้อความ เก่าเมื่อถึงขีดจำกัดที่กำหนดไว้, การส่งรายงานการส่งให้กับแต่ ละข้อความที่ส่งไป

## ųaaa (People)

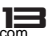

#### ส่าหรับวิธีการใช้งานไปยัง: เมนูแอพพลิเคชั่น > บุคคล (People)

แอพพลิเคชั่น บุคคล (People) ให้ท่านสามารถจัดเก็บและ จัดการรายชื่อ

### เพิ่มผู้ติดต่อ

ท่านสามารถล็อคข้อความได้

- จากหน้าโฮมสกรีน แตะไอคอนบุคคล หรือ ค้นหา เมนูแอพพลิเคชั่น > บุคคล (People)
- 2. ແທະ 🖳
- เลือกต่ำแหน่งการจัดเก็บข้อมูลที่ท่านต้องการเพิ่มผู้ติดต่อ ใหม่นี้เข้าไป หรือเพิ่มบัญชิใหม่
- ป้อนข้อมูลผู้ติดต่อ
- 5. หลังจากเพิ่มชื่อเรียบร้อยแล้ว ให้ แตะ เรียบร้อย (Done)

#### ค้นหาผู้ติดต่อ

- จากหน้าโฮมสกรีน แตะไอคอนบุคคล หรือ ค้นหา เมนูแ<u>อพ</u>พลิเคชั่น > บุคคล (People)
- 2. แตะ 🔍
- ป้อนตัวอักษรแรกของชื่อที่ท่านค้นหาในเคอร์เซอร์ และ จากนั้นเงื่อนไขที่บันทึกไว้ทั้งหมดจะแสดงขึ้นมา ผลการ ค้นหาจะแตกต่างกันออกไปขึ้นอยู่กับเนื้อหาที่ป้อน

### ตัวเลือกเพิ่มเติม

จากหน้าบุคคล กดปุ่มเมนู ตัวเลือกเสริมบางตัวจะสามารถใช้ได้

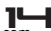

ตัวอย่างเช่น นำเข้า/ส่งออก และ แชร์ผู้ติดต่อที่สามารถเห็นได้

### กลุ่มผู้ติดต่อ

ท่านสามารถกำหนดผู้ติดต่อเป็นกลุ่มเพื่อให้สามารถเข้าถึงได้ง่าย จากภายในแอพพลิเคชั่นบุคคล ซึ่งอนุญาตให้ท่านสร้างกลุ่มใหม่ได้ เช่น VIP, เพื่อนร่วมสถาบัน, เพื่อน, ครอบครัว และเพื่อนร่วมงาน

### การสร้างกลุ่มใหม่

- จากหน้าโฮมสกรีน แตะไอคอนบุคคล หรือ ค้นหา เมนูแอพพลิเคชั่น > บุคคล (People)
- 2. แตะแถบ กลุ่ม
- 3. แตะ 🌉 เพื่อเลือกแอคเค้านท์ที่ต้องการสร้างกลุ่ม
- 4. ใส่รายละเอียดข้อมูลเกี่ยวกับกลุ่ม แล้ว แตะ เสร็จสิ้น (Done)

### การกำหนดผู้ติดต่อเป็นกลุ่ม

- จากหน้าโฮ้มสกรีน แตะไอคอนบุคคล หรือ ค้นหา เมนูแอพพลิเคชั่น > บุคคล (People)
- 2. แตะ แถบกลุ่ม
- แตะกลุ่มที่ท่านต้องการกำหนดผู้ติดต่อ
- 4. แตะ ปุ่มเมนู แล้ว แตะ แก้ไข (Edit) ในเมนูที่เปิด
- แตะ พิ่มพ์ชื่อบุคคล เพื่อป้อนชื่อ จากนั้นรานชื่อที่ตองการจะถูก แสดง เลือกรายการรายชื่อที่ต้องการ
- 6. หลังจากท่านเสร็จสิ้นการแก้ไข แตะ เสร็จสิ้น (Done)

### รายการโปรด

ท่านสามารถตั้งค่าผู้ติดต่อเป็นคนโปรดเพื่อที่ท่านจะสามารถ เข้าถึงได้จากแอพพลิเคชั่นบุคคล

### เพื่อตั้งค่าผู้ติดต่อเป็นรายการโปรด

- จากหน้าโฮมสกรีน แตะไอคอนบุคคล หรือ ค้นหา เมนู แอพพลิเคชั่น > บุคคล (People)
- แตะผู้ติดต่อที่ท่าน ต้องการดั้งค่าเป็นรายการโปรด
- 3. แตะ 🔄 หากท่านต้องการยกเลิกคนโปรด แตะ 📩

## โทรศัพท์

#### สำหรับวิธีการใช้งานไปยัง: เมนูแอพพลิเคชั่น > โทรศัพท์ (Phone)

#### บันทึกการโทร (Call log)

ค้นหา: เมนูแอพพลิเคชั่น > โทรศัพท์ (Phone) > แถบบันทึกการ โทร (Call log)

แตะแถบที่แต<sup>้</sup>กต่าง เช่น ทั้งหมด, สายโทรเข้า, สายโทรออก และ สายที่ไม่ได้รับ ที่บริเวณด้านบนของหน้าจอของอินเตอร์เฟส บันทึกการโทร และจากนั้นท่านสามารถดูรายการบันทึกการโทร ที่แตกต่างได้

## อีเมล์ (Email)

#### สำหรับวิธีการใช้งานไปยัง: เมนูแอพพลิเคชั่น > อีเมล์ (Email)

แอพพลิเคชั่นอีเมล์ในโทรศัพท์ของท่านให้ท่านได้เขียนล่งและรับ อีเมล์ผ่านบัญชีอีเมล์ปกติของท่านได้ ท่านจำเป็นต้องสร้างบัญชี ก่อนเป็นอันดับแรก และจากนั้นสร้างอีเมล์เพื่อส่ง ท่านสามารถ

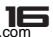

ปรับแต่งอีเมล์สำหรับบัญชีส่วนใหญ่ได้เพียงไม่กี่ขั้นตอน

### ตั้งค่าบัญชีอีเมล์ในโทรศัพท์ของท่าน

- จากหน้าโฮมสกรีนของท่าน แตะไอคอน ลอนซ์เชอร์ (เมนูหลัก) จากนั้นค้นหา: เมนูแอพพลิเคชั่น > อีเมล์ (Email)
- 2. ป้อนอีเมล์แอดเดร<sup>้</sup>สและรหัสผ่าน จากนั้นแตะ ต่อไป (Next)
- หากการตั้งค่าสำหรับบัญชีอิเมล์ไม่สามารถดาวน์โหลดได้ อย่างอัตโนมัติ ให้ติดตั้งด้วยตัวเอง หากจำเป็น ติดต่อผู้ให้ บริการอีเมล์ของท่านสำหรับการตั้งค่าแบบละเอียด
- เมื่อท่านพร้อม ป้อนชื่อสำหรับบัญชีอีเมล์ เพื่อให้กำหนด ได้อย่างง่ายดาย ชื่อเดียวกันจะแสดงในอีเมล์ที่ท่านส่งจาก บัญชีนี้
- 5. หลังจากท่านเสร็จสิ้น แตะ ต่อไป (Next)

#### การสร้างและส่งอีเมล์

- จากหน้าโฮมสกรีนของท่าน แตะไอคอน ลอนซ์เซอร์ (เมนูหลัก) จากนั้นค้นหา: เมนูแอพพลิเคชั่น > อีเมล์ (Email)
- 2. แตะ 🔼
- ใส่ที่อยู่ผู้รับและชื่อเรื่อง
- เขียนอีเมล์ กดปุ่มเมนู ท่านสามารถเลือกแนบไฟล์ โดยเลือกชนิด ของไฟล์ที่ต้องการ แล้วจึงเลือกไฟล์ที่ต้องการแนบ
- ถ้าต้องการใส่ สำเนา (Cc)/ สำเนาซ่อน (Bcc), กดปุ่มเมนู แล้ว แตะ เพิ่ม สำเนา/สำเนาซ่อน (Add Cc/Bcc)
- 6. เมื่อเสร็จสิ้น ให้แตะ ≽ เพื่อส่งอีเมล์
- การรับอีเมล์

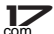

- จากหน้าโฮมสกรีนของท่าน แตะไอคอน ลอนซ์เซอร์ (เมนูหลัก) จากนั้นค้นหา เมนูแอพพลิเคชั่น > อีเมล์ (Email)
- 2. แตะ 💭 เพื่อรีเฟ<sup>้</sup>รช คุณสามารถดาวน์โหลดอีเมล์ใหม่

#### การอ่านอีเมล์

- จากหน้าโฮมสกรีนของท่าน แตะไอคอน ลอนซ์เซอร์ (เมนูหลัก) จากนั้นค้นหา เมนูแอพพลิเคชั่น > อีเมล์ (Email)
- ในถาดถาดเข้าของอีเมล์ ให้เลื่อนหน้าจอขึ้นลง และแตะอีเมล์ที่ ต้องการอ่าน

#### การตอบกลับอีเมล์

- จากหน้าโฮมสกรีนของท่าน แตะไอคอน ลอนซ์เซอร์ (เมนูหลัก) จากนั้นค้นหา เมนูแอพพลิเคชั่น > อีเมล์ (Email)
- ในถาดเข้าของอีเม<sup>ล</sup>์ ให้เลือนหน้าจอขึ้นลง และแตะอีเมล์ที่ ต้องการตอบกลับ
- แตะ 
   หรือ แตะปุ่มเมนู เพื่อ เลือก ตอบกลับทั้งหมด (Reply all)
- 4. ใส่ข้อความตอบกลับและ แตะ ≽ เพื่อส่งอีเมล์

#### การส่งต่ออีเมล์

- จากหน้าโฮมสกรีนของท่าน แตะไอคอน ลอนซ์เซอร์ (เมนูหลัก) จากนั้นค้นหา เมนูแอพพลิเคชั่น > อีเมล์ (Email)
- ในถาดเข้าของอีเม<sup>ล</sup>์ ให้เลื่อนหน้าจอขึ้นลง และแตะอีเมล์ที่ ต้องการส่งต่อ
- แตะปุ่มเมนู เพื่อเลือก ส่งต่อ (Forward)

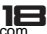

- 4. ใส่ที่อยู่ผู้รับ
- 5. แตะ 声 เพื่อส่งอีเมล์

### ดูโฟลเดอร์ทั้งหมด

- จากหน้าโฮมสกรีนของท่าน แตะไอคอน ลอนซ์เซอร์ (เมนูหลัก) จากนั้<u>นค้</u>มหา เมนูแอพพลิเคชั่น > อีเมล์ (Email)
- 2. แตะ 🛅 ที่ด้านล่างของถาดเข้าอีเมล์

## มัลติมีเดีย (Multimedia)

### กล้องถ่ายภาพ (Camera)

### สำหรับวิธีการใช้งานไปยัง: เมนูแอพพลิเคชั่น > กล้อง ก่ายภาพ (Camera)

ถ่ายภาพหรือบันทึกวีดีโอด้วยกล้องในเครื่องโทรศัพท์ โดยท่าน สามารถถือกล้องในแนวหรือแนวตั้ง โดยภาพหรือวีดีโอที่ถ่ายจะ ถูกบันทึกโดยอัตโนมัติในการ์ดทีแฟลช แชร์รูปภาพและวีดีโอกับ เพื่อนหรืออัพโหลดไฟล์ภาพหรือวีดีโอไปยังเว็บไซต์ที่ให้บริการ

#### การถ่ายภาพ

- 🗖 ปรับตั้งค่าขนาดภาพถ่ายภาพ, เอฟเพ็คสี และการตั้งค่าอื่นๆ
- จับภาพวัตถุที่ต้องการบนหน้าจอ โดยท่านสามารถชูมเข้า/ ออก โดยวางนิ้ว 2 นิ้วบนหน้าจอ แล้วจีบเข้าหากันเพื่อชูม ออก หรือถ่างนิ้วออกเพื่อชูมเข้า
- 🗖 แตะไอคอนชัตเตอร์บนหน้าจอ

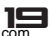

ภาพที่ถ่ายจะถูกแสดงบนหน้าจอชั่วคราว แล้วจะถูกแสดงเป็นภาพ เล็กๆบนหน้าจอด้านขวา

### การถ่ายวีดีโอ

- 🗖 ปรับแต่ง คุณภาพ และตั้งค่าอื่นๆที่ต้องการ
- 🗖 เล็งกล้องไป่ยังวิวที่ต้องการถ่าย
- 🗖 แตะไอคอนแคมคอร์เดอร์เพื่อเริ่มบันทึกวีดีโอ
- 🗖 แตะไอคอนแคมคอร์เดอร์อีกครั้งเพื่อหยุดบันทึกวีดีโอ

### เพลง (Music)

### ส่าหรับวิธีการใช้งานไปยัง: เมนูแอพพลิเคชั่น >เพลง (Music)

เครื่องรุ่นนี้สามารถเล่นเพลงผ่านเครื่องเล่นเพลงที่มีอยู่ในตัวเครื่อง โดยหากต้องการฟังเพลงต้องใส่การ์ดทีแฟลช โดยจะมีตัวเลือกเพิ่ม ลูกเล่นในการรับฟัง ทั้งนี้ท่านสามารถโอนถ่ายรายการเพลงโปรดจากเครื่องคอมพิวเตอร์ ลงการ์ดทีแฟลชและรับฟังเพลง เมื่อคัดลอกเพลงจากการ์ดทีแฟลช เครื่องเล่นเพลงจะค้นหาเพลง และสร้างตามข้อมูลประเภทเพลงของแต่ละไฟล์

### วิทยุ FM (FM radio)

#### สำหรับวิธีการใช้งานไปยัง: เมนูแอพพลิเคชั่น > วิทยุ FM (FM radio)

ในเครื่องรุ่นนี้มีวิทยุ FM มาในตัวเครื่อง โดยท่านสามารถรับฟัง

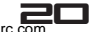

สถานีวิทยุ และเพิ่มเป็นรายการโปรด ทั้งนี้ท่านจำเป็นต้องเสียบ หูฟังเพื่อใช้เป็นเสาอากาศวิทยุ โดยเครื่องรุ่นนี้รองรับการรับฟัง รายการวิทยุผ่านทางหูฟังและลำโพงตัวเครื่อง

## แกลอรี่ (Gallery)

#### สำหรับวิธีการใช้งานไปยัง: เมนูแอพพลิเคชั่น >แกลอรี่ (Gallery)

ในเมนูนี้ท่านสามารถดูรูปภาพและเล่นไฟล์วีดีโอที่มีอยู่ในตัวเครื่อง หรือเพิ่งถ่ายด้วยกล้องที่อยู่ในโทรศัพท์ นอกจากนี้ ท่านสามารถแชร์ภาพและวีดีโอกับเพื่อน ผ่าน ข้อความ , บูลทูธ หรือ อีเมล

- 1. แตะที่อัลบั้มเพื่อเปิดและดูเนื้อหาในอัลบั้ม
- แตะที่รูปหรือวีดีโอในอัลบั้มเพื่อดู

เมื่อดูรูปภาพ กดปุ่มเมนู ตัวเลือกเสริมบางตัวจะสามารถใช้ได้ เช่น การแสดงสไลด์โชว์, การกลับภาพซ้ายหรือขวา, และอื่นๆ

## บราวเซอร์ (Browser)

ใช้เว็บบราวเซอร์เพื่อเข้าชมเว็บไซด์, เพิ่มหน้าเพจเป็นบุ๊คมาร์ค, และบันทึกเพจเพื่ออ่านขณะออฟไลน์ โดยคุณสามารถเปิดหลาย หน้าต่างเพื่อใช้งานในเวลาเดียวกัน

เปิดหน้าเว็บบราวเซอร์

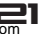

จากหน้าโฮมสกรีนของท่าน แตะไอคอน บราวเซอร์ (Browser) หรือค้นหา เมนูแอพพลิเคชั่น > บราวเซอร์ (Browser)

### จัดการบุ๊คมาร์ค

บุ๊คมาร์คช่วยให้คุณสามารถเข้าสู่เว็บไซต์รายการโปรดได้อย่าง ง่ายดายและรวดเร็ว ทั้งนี้ท่านสามารถเพิ่มรายการบุ๊คมาร์ค โดยตรงจากหน้าบราวเซอร์ของโทรศัพท์

### การบุ๊คมาร์คหน้าเว็บเพจ

- 1. เมื่อดูหน้าเว็บเพจ กดปุ่มเมนู
- แตะ บันทึกเป็นบุ๊คมาร์ค (Save to bookmarks)
- ท่านสามารถแก้ไขบุ๊คมาร์ค
- 4. เมื่อเสร็จเรียบร้อยแล้ว ให้แตะ ตกลง (OK)

## เชื่อมต่อเครือข่ายและอุปกรณ์

เครื่องโทรศัพท์มือถือของท่านสามารถรองรับเครือข่ายการใช้งาน ได้หลากหลายและอุปกรณ์ต่างๆ เช่น Wi-Fi, บูลทูธ ทั้งนี้ท่าน สามารถโอนถ่ายไฟล์จาก/ไปยังคอมพิวเตอร์ผ่านสายดาต้าเคเบิ้ล

## กำหนตเครือข่ายที่ท่านให้

- แตะไอคอนลอนซ์เซอร์ (เมนูหลัก) จากเมนูแอพพลิเคชั่น แตะ ตั้งค่า (Settings)
- แตะ อื่นๆ... (More..) >เครือข่ายโทรศัพท์ (Mobile Networks) > Access Point name ชื่อของผู้ให้บริการเครือ

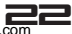

ข่าย Wi-Fi ที่ท่านได้ลงทะเบียนไว้ในปัจจุบันจะถูกเลือกใน รายการ

## แก้ไขหรือสร้าง Access Points ใหม่

กรณีที่ทางผู้ให้บริการเครือข่ายมือถือเปลี่ยนการตั้งค่า APN ที่ใช้ ปัจจุบัน ให้สอบถามรายละเอียดเพิ่มเติมจากผู้ให้บริการ

หากท่านและผู้ให้บริการเครือข่ายไร้สายของท่านได้กำหนดไว้ ว่าท่านจำเป็นต้องเปลี่ยนการตั้งค่าของชื่อทางเข้าปัจจุบัน (APN) หรือเพื่อสร้างใหม่ ท่านต้องได้รับ APNและการตั้งค่า แบบละเอียดจากผู้ให้บริการของท่าน

- แตะไอคอนลอนซ์เซอร์ (เมนูหลัก) จากเมนูแอพพลิเคชั่น แตะ ดั้งค่า (Settings)
- แตะ อื่นๆ... (More..) > เครือข่ายโทรศัพท์ (Mobile Networks) > Access Point name
- แตะที่ APN เพื่อแก้ไข หรือกดปุ่มเมนู และ แตะ APN ใหม่ ป้อนการตั้งค่า APN ที่ท่านได้รับมาจากผู้ให้บริการเครือข่าย Wi-Fi ของท่าน
- 4. เมื่อท่านเสร็จสิ้น กดปุ่มเมนู และจากนั้น บันทึก
- หากท่านสร้าง APN ใหม่ แตะในหน้าจอ APN เพื่อเริ่มต้นการ ใช้งาน

### เครือข่าย Wi-Fi

Wi-Fi เป็นเทคโนโลยีไร้สายที่ให้เข้าใช้งานอินเตอร์เน็ตในระยะ 100 เมตร เพื่อเข้าใช้งาน Wi-Fi ในเครื่องโทรศัพท์มือถือของท่าน ต้องเข้า จุดเชื่อมต่อไร้สายหรือ Hotspot โดย Hotspot บางอัน

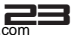

อาจเปิดให้ใช้งานได้โดยเพียงแค่เชื่อมต่อง่ายๆ แต่บาง Hotspot อาจถูกช่อนหรือเปิดใช้ฟังก์ชั่นป้องกันความปลอดภัย โดย สามารถตั้งค่าให้ตัวเครื่องสามารถเชื่อมต่อได้

#### หมายเหตุ

ปิดการใช้งาน Wi-Fi หากไม่ใช้งาน เพื่อยืดอายุการใช้งานแบตเตอรี่

#### การเชื่อมต่อเครือข่าย Wi-Fi

- แตะไอคอนลอนซ์เซอร์ (เมนูหลัก) จากเมนูแอพพลิเคชั่น แตะ ตั้งค่า (Settings)
- 2. แตะ Wi-Fi
- ตรวจสอบว่าเปิด Wi-Fi หรือไม่ โดยตัวเครื่องโทรศัพท์จะสแกน เครือข่าย Wi-Fi ที่มีและแสดงชื่อที่ค้นพบ หากเครือข่าย Wi-Fi ใดเปิดใช้ระบบความปลอดภัยจะมีรูปล็อคอยู่
- 4. แตะเครือข่าย Wi-Fi ที่ต้องการเพื่อเชื่อมต่อ

หากเครือข่าย Wi-Fi เปิด จะมีคำถามยืนยันว่าต้องการเชื่อมต่อ ไปยังเครือข่ายหรือไม่ให้กด เชื่อมต่อ (Connect) กรณีที่เครือข่ายเปิดใช้ระบบความปลอดภัยจะต้องใส่รหัสผ่านหรือ ข้อมูลลับอื่นๆ (โปรดตรวจสอบกับผู้ให้บริการเพื่อรายละเอียดเพิ่ม เดิม)

### การรับการแจ้งเตือน

ค่าแรกเริ่ม เมื่อเปิด Wi-Fi ท่านสามารถรับการแจ้งเตือนในแถบ สถานะ เมื่อเครื่องโทรศัพท์ได้ตรวจสอบและพบเครือข่าย Wi-Fi ที่เปิดอยู่

- 1. เปิด Wi-Fi กรณีที่ยังไม่ได้เปิด
- ในหน้าจอ ตั้งค่า Wi-Fi ตรวจสอบการแจ้งเตือนเครือข่าย ท่าน สามารถยกเลิกกการเลือกตัวเลือกเพื่อหยุดการแจ้งเตือน

## បូងពូន (Bluetooth)

บูลทูธเป็นเทคโนโลยีไร้สายคลื่นสั้นที่สามารถโอนถ่ายข้อมูล ระหว่างกันเมื่ออยู่ในระยะทาง 10 เมตร

### เปิด/ปิดการใช้้งานบูลทูธ

- แตะไอคอนลอนซ์เซอร์ (เมนูหลัก) จากเมนูแอพพลิเคชั่น แตะ ตั้งค่า (Settings)
- 2. แตะ บลูทูธ (Bluetooth)
- 3. เลือกที่จะเปิด/ปิดบูลทูธ

### จับคู่อุปกรณ์บูลทูธ

ท่านต้องจับคู่อุปกรณ์บูลทูธกับตัวเครื่องโทรศัพท์ก่อนที่จะเชื่อม ต่อ เมื่อจับคู่แล้วเครื่องโทรศัพท์กับอุปกรณ์ครั้งหนึ่ง เครื่องจะ จับคู่ไปจนกระทั่งยกเลิกการจับคู่

- แตะไอคอนลอนซ์เซอร์ (เมนูหลัก) จากเมนูแอพพลิเคชั่น แตะ ดั้งค่า (Settings)
- 2. แตะ บลูทูธ (Bluetooth)
- หากบูลทู้ธปิดอยู่ ให้เปิดการใช้งานก่อน โดยตัวเครื่องจะสแกน เพื่อแสดงอุปกรณ์ที่อยู่ในระยะใกล้เคียง
- หากอุปกรณ์ที่ท่านต้องการจับคู่ด้วยไม่ได้อยู่ในรายการ แตะ ค้นหาอุปกรณ์ (SEARCH FOR DEVICES)

แตะ อุปกรณ์ที่ต้องการในรายการเพื่อจับคู่

### เชื่อมต่อด้วยคอมพิวเตอร์พ่านสาย USB

ท่านสามารถเชื่อมต่อตัวเครื่องโทรคัพท์กับคอมพิวเตอร์ด้วยสาย ดาต้าเคเบิ้ล USB เพื่อโอนถ่าย เสียง, เพลง, ภาพ และ ไฟล์อื่นๆ ระหว่างการ์ด SD ในตัวเครื่องโทรศัพท์และคอมพิวเตอร์ โดยท่าน ไม่สามารถแชร์การเชื่อมต่อข้อมูลและใช้ งานฟังก์ชั่นการ์ด SD ไปพร้อมกันได้ ถ้าเปิดใช้ฟังก์ชั่น USB tethering ให้ปิดเครื่องก่อน สำหรับการเชื่อมต่อ USB จะถูกจำกัดด้วยเวอร์ชั่น 2.0 หรือสูงกว่า และไม่รองรับการเชื่อมต่อที่เรียกว่า "Power USB"

## การทำงานกับใบรับรองความปลอดภัย

ถ้า VPN หรือเครือข่าย Wi-Fi ขององค์กรใช้ใบรับรองความ ปลอดภัย ท่านสามารถรับใบรับรองและจัดเก็บลงในพื้นที่จัดเก็บลับ ก่อนการตั้งค่าการเข้าใช้งาน VPN หรือ เครือข่าย Wi-Fi ของตัว เครื่องโทรศัพท์

ถ้าจัดการเครือข่ายแนะนำให้ดาวน์โหลดใบรับรองจากเว็บไซต์ ท่านจะถูกถามให้ตั้งรหัสผ่านสำหรับพื้นที่จัดเก็บลับเมื่อดาวน์โหลด ใบรับรอง

## ติตตั้งใบรับรองจากการ์ต SD

- คัดลอกใบรับรองจากเครื่องคอมพิวเตอร์ไปยังการ์ด SD
- แตะไอคอนลอนซ์เซอร์ (เมนูหลัก) จากเมนูแอพพลิเคชั่น แตะ ตั้งค่า (Settings)
- 3. แตะ ความปลอดภัย (Security)
- 4. แตะ ติดตั้งจากการ์ด SD (Install from SD card)

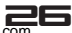

- แตะ ชื่อไฟล์ใบรับรองที่ต้องการติดตั้ง มีเพียงชื่อไฟล์ที่ยังไม่ติด ตั้งที่จะถกแสดง
- 6. ใส่รหัสผ่าน แล้ว แตะตกลง (OK)
- 7. จากรายการ Wi-Fi ค้นหาและเลือกใบรับรอง

## การตั้งค่า (Settings)

รู้จักการตั้งค่าในตัวเครื่องโทรศัพท์เพื่อที่ว่าคุณสามารถกำหนด ค่าต่างๆได้ตามต้องการ ไปยังตั้งค่าเพื่อตั้งค่าเสียง, การติดต่อ สื่อสาร และการทำงานต่างๆ

| เพื่อเข้าใช้งาน                  |                                                                                                    |
|----------------------------------|----------------------------------------------------------------------------------------------------|
| จัดการซิม (SIM<br>management)    | ตั้งค่าที่ต้องการสำหรับการใช้ชิมใน<br>ตัวเครื่อง                                                                                        |
| ตั้งค่าการโทร<br>(Call settings) | จัดการและตั้งค่าสายสนทนา, เบอร์<br>Fixed dialing และอื่นๆ                                                                               |
| Wi-Fi                            | เปิดหรือปิด Wi-Fi สแกนหาเครือ<br>ข่าย Wi-Fi ที่สามารถใช้ได้ หรือ<br>เพิ่มเครือข่าย Wi-Fi                                                |
| បត្តហួត (Bluetooth)              | เปิดหรือปิดบลูทูธ ค้นหาอุปกรณ์<br>บลูทูธที่สามารถใช้ได้ และตั้งค่าให้<br>โทรศัพท์ท่านสามารถมองเห็นได้หรือ<br>ไม่ได้จากอุปกรณ์บลูทูธอื่น |

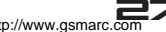

| เพื่อเข้าใช้งาน                  |                                                                                                    |
|----------------------------------|----------------------------------------------------------------------------------------------------|
| การใช้งานข้อมูล<br>(Data Usage)  | เปิดหรือปิดเส้นทางข้อมูลของโทรศัพท์<br>และติดตามร่องรอยรายละเอียดการใช้<br>ข้อมูลของท่านในช่วงเวลาที่กำหนด                                                                                 |
| อื่นๆ (More)                     | เปิดหรือปิดโหมดเครื่องบิน และปรับ<br>แต่งการตั้งค่าสำหรับ VPN และเครือ<br>ข่ายโทรศัพท์ และให้โทรศัพท์ท่าน<br>สามารถแชร์การเชื่อมต่อข้อมูลของ<br>โทรศัพท์มือถือท่านเป็นจุดพร้อมใช้<br>Wi-Fi |
| โปรไฟล์เสียง<br>(Audio Profiles) | ปรับแต่งวิธีการเรียกเข้า สั่น หรือแจ้ง<br>เดือนของโทรศัพท์เมื่อท่านได้รับ<br>ความเคลื่อนไหวของการติดต่อลื่อสาร                                                                             |
| การแสดงผล<br>(Display)           | ให้ท่านตั้งค่าความสว่างของหน้าจอ<br>เลือกเพื่อเปลี่ยนทิศทางเมื่อท่านหมุน<br>โทรศัพท์ของท่าน และปรับแต่งการ<br>ตั้งค่าหน้าจออื่นๆ                                                           |
| ที่เก็บข้อมูล<br>(Storage)       | ให้ท่านตรวจสอบพื้นที่ที่ใช้ได้บนพื้นที่<br>การจัดเก็บภายในโทรศัพท์ของท่าน<br>ที่จัดเก็บในโทรศัพท์และ SD การ์ด<br>ของท่าน                                                                   |

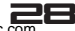

| เพื่อเข้าใช้งาน                               |                                                                                                    |
|-----------------------------------------------|----------------------------------------------------------------------------------------------------|
| แบตเตอรี่ (Battery)                           | ตรวจสอบสถานะแบตเตอรี่และระดับ<br>แบดเตอรี่                                                                  |
| แอพพลิเคชั่น (Apps)                           | จัดการแอพพลิเคชั่นที่ดาวน์โหลด, พื้น<br>ที่จัดเก็บด้วเครื่อง และแอพพลิเคชั่น<br>ที่ใช้                      |
| บริการตำแหน่ง<br>(Location access)            | เปิด/ปิดการใช้งาน ดาวเทียม GPS<br>และอื่นๆ                                                                  |
| ความปลอดภัย<br>(Security)                     | ป้องกันโทรศัพท์ของท่านด้วยการตั้งค่า<br>การล็อคที่แตกต่างและรหัสผ่าน                                        |
| ภาษาและการป้อน<br>ข้อมูล (Language<br>&input) | ให้ท่านเลือกภาษาสำหรับข้อความใน<br>โทรศัพท์ของท่านและสำหรับการปรับ<br>แต่งคีย์บอร์ดบนหน้าจอ                 |
| การสำรองและรีเซ็ต<br>(Backup & reset)         | จัดการข้อมูลส่วนตัว                                                                                         |
| บัญชีและซิงค์<br>(Accounts & sync)            | ให้ท่านสามารถเพิ่ม และจัดการบัญชี<br>ที่สนับสนุน ให้โทรศัพท์ท่านได้รวม<br>ข้อมูลเข้ากับกับบัญชีที่ท่านเพิ่ม |
| วันที่และเวลา<br>(Date & time)                | ให้ท่านเลือกการตั้งค่าที่ต้องการเช่น<br>รูปแบบและโซนเวลา                                                    |

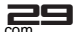

| เพื่อเข้าใช้งาน                                   |                                                                                  |
|---------------------------------------------------|----------------------------------------------------------------------------------|
| กำหนดการเปิด/ปิด<br>(Scheduled power<br>on/ off)  | ตารางการเปิด/ปิดโทรศัพท์อัตโนมัติ                                                |
| การเข้าถึง<br>(Accessibility)                     | ให้บริการการเข้าใช้ที่ท่านติดตั้งสามารถ<br>ใช้ได้ และปรับการตั้งค่าที่เกี่ยวข้อง |
| ตัวเลือกสำหรับผู้<br>พัฒนา (Developer<br>options) | ตั้งค่าตัวเลือกสำหรับการพัฒนา<br>แอพพลิเคชั่น                                    |
| เกี่ยวกับโทรศัพท์<br>(About phone)                | ดูข้อมูลเกี่ยวกับโทรศัพท์ของท่าน เช่น<br>สถานะ และข้อมูลทางกฎหมาย                |

## รหัสสำหรับการเข้าให้งาน

ตัวเครื่องโทรศัพท์และซิมการ์ดใช้รหัสผ่านเพื่อเข้าใช้งานหลายรหัส โดยรหัสผ่านช่วยป้องกันการถูกลักลอบเข้าใช้งานโดยไม่ได้รับ อนุญาต ทั้งนี้ท่านสามารถใช้ฟังก์ชั่นในตั้งค่าความปลอดภัยเพื่อ เปลี่ยนรหัสผ่าน (ยกเว้น PUK และ PUK2)

### รหัส PIN

รหัส PIN (Personal Identication Number) จะช่วยปกป้อง

โทรศัพท์ของคุณจากการใช้งานโดยไม่ได้รับอนุญาต รหัส PIN จะ มาพร้อมกับซิมการ์ด คุณจำเป็นต้องถามรหัสผ่านที่ถูกต้องจากผู้ให้ บริการของคุณ หากคุณป้อนรหัส PIN ผิด 3 ครั้งติดต่อกัน คุณจะ ต้องใส่รหัส PUK เพื่อปลดล็อคโทรศัพท์

### รหัส PIN2

รทัส PIN2 อาจจะมาพร้อมกับซิมการ์ด ในการใช้งานบางฟังก์ชั่น คุณจำเป็นต้องใช้รหัส PIN2 อย่างเช่น การตั้งค่าธรรมเนียม คุณ จำเป็นต้องถามรหัสผ่านที่ถูกต้องจากผู้ให้บริการของคุณ

### รหัส PUK

รทัส PUK (Personal Unblocking Key) ใช้สำหรับปลดล็อค คุณ จำเป็นต้องถามรทัสผ่านที่ถูกต้องจากผู้ให้บริการของคุณ หากคุณ ป้อนรหัส PIN ผิด 3 ครั้งติดต่อกัน คุณจะต้องใส่รทัส PUK2เพื่อ ปลดล็อคโทรศัพท์ หากคุณป้อนรหัส PUK ผิด 10 ครั้งติดต่อกัน ชิมการ์ดของคุณจะไม่สามารถใช้งานได้อีก ดังนั้น โปรดติดต่อผู้ให้ บริการของคุณเพื่อขอรับซิมการ์ดอันใหม

### รหัส PUK 2

รทัส PIN และรทัส PUK2 ใช้สำหรับปลดล็อครทัส PIN2 คุณควร ต้องถามรทัสผ่านที่ถูกต้องจากผู้ให้บริการของคุณ หากคุณป้อนรทัส PIN2 ผิด 3 ครั้งติดต่อกัน คุณจะต้องใส่ รหัส PUK2 เพื่อปลดล็อค โทรศัพท์ หากคุณป้อนรทัส PUK 2 ผิด 10 ครั้งติดต่อกัน ซิมการ์ด ของคุณจะไม่สามารถใช้งานได้อีก ดังนั้น โปรดติดต่อผู้ให้บริการ ของคุณ เพื่อขอรับซิมการ์ดอันใหม่

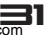

## คำเตือน

โปรดอ่านและปฏิบัติตามคำแนะนำต่อไปนี้:

|   | <b>เปิดเครื่องอย่างปลอดภัย</b><br>ห้ามใช้โทรศัพท์มือถือ ในที่ที่มีข้อห้ามใช้<br>โทรศัพท์ ไม่เช่นนั้นอาจเป็นการรบกวนหรือ<br>เกิดอันตรายได้                          |
|---|----------------------------------------------------------------------------------------------------|
|   | การขับขื่อย่างปลอดภัย<br>โปรดปฏิบัติตามกฎจราจรอย่างเคร่งครัด<br>ห้ามใช้งานโทรศัพท์ขณะขับรถ<br>เนื่องจากความปลอดภัยเป็นสิ่งที่ท่านต้องให้<br>ความสำคัญเป็นอันดับแรก |
|   | <b>สัญญาณรบกวน</b><br>บริการบนโทรศัพท์มือถือทุกชนิดสามารถ<br>ก่อให้เกิดสัญญาณรบกวนได้                                                                              |
| A | <b>การปิดโทรศัพท์มือถือในโรงพยาบาล</b><br>โปรดปฏิบัติตามข้อกำหนดที่แจ้งไว้ตามโรง<br>พยาบาล และโปรดปิดโทรศัพท์มือถือทุก<br>ครั้งเมื่ออยู่ใกล้กับอุปกรณ์ทางการแพทย์  |

| $\mathbb{A}$ | <b>การปิดโทรศัพท์เมื่ออยู่บนเครื่องบิน</b><br>โปรดปฏิบัติตามข้อกำหนดที่ได้รับแจ้ง และ<br>ห้ามใช้โทรศัพท์มือถือขณะโดยสารบน<br>เครื่องบิน                                                                                          |
|--------------|----------------------------------------------------------------------------------------------------|
|              | <b>การปิดโทรศัพท์เมื่ออยู่ในสถานีเดิมน้ำมัน</b><br>ท้ามใช้โทรศัพท์มือถือขณะอยู่ในสถานีเดิม<br>น้ำมัน หรือเมื่ออยู่บริเวณใกล้กับน้ำมันเชื้อ<br>เพลิงหรือสารเคมีที่สามารถติดไฟได้                                                  |
|              | <b>การปิดโทรศัพท์เมื่ออยู่ในพื้นที่เลี่ยงต่อการ<br/>ระเบิด</b><br>โปรดลังเกตข้อห้ามที่เกี่ยวข้องกับการระเบิด<br>และห้ามใช้โทรศัพท์มือถือในบริเวณที่มีการ<br>ระเบิด                                                               |
|              | การใช้งานอย่างเหมาะสม<br>ควรใช้งานโทรศัพท์ในสถานที่ที่เหมาะสม<br>ตามที่อธิบายไว้ในคู่มือนี้<br>และไม่ควรสัมผัสกับบริเวณเสาอากาศของ<br>โทรศัพท์                                                                                   |
|              | <b>บริการหลังการขายที่มีคุณภาพ</b><br>โปรดนำโทรศัพท์ของคุณเข้ารับการซ่อมแซม<br>กับเจ้าหน้าที่ที่ได้รับการรับรองคุณภาพ<br>เท่านั้น หากเกิดปัญหาขึ้นกับโทรศัพท์ โปรด<br>ติดต่อไปยังศูนย์บริการที่ได้รับการแต่งตั้ง<br>จาก i-mobile |

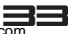

| ß            | อุปกรณ์เสริมและแบตเตอรี่<br>โปรดเลือกใช้แต่อุปกรณ์เสริมและแบตเตอรี่<br>ที่กำหนดไว้เท่านั้น และห้ามนำไปใช้งานกับ<br>อุปกรณ์ที่ไม่รองรับการทำงาน                                                                                                    |
|--------------|----------------------------------------------------------------------------------------------------|
| • <u>*</u> • | <b>การกันน้ำ</b><br>โทรศัพท์ของคุณไม่มีคุณสมบัติการกันน้ำ<br>โปรดเก็บรักษาเครื่องให้ห่างจากน้ำ                                                                                                    |
|              | <b>การสำรองข้อมูล</b><br>โปรดตรวจสอบอยู่เสมอว่าคุณได้สำรอง<br>ข้อมูล หรือจดบันทึกข้อมูลที่อยู่ในโทรศัพท์<br>มือถือไว้อยู่เสมอ                                                                                                    |
| <b>5*</b> \$ | <b>การเชื่อมต่อกับอุปกรณ์อื่น</b><br>โปรดอ่านคู่มือการใช้งานนี้เพื่อศึกษาคำ<br>แนะนำด้านความปลอดภัยอย่างละเอียด<br>ก่อนนำไปเชื่อมต่อกับอุปกรณ์อื่น และห้าม<br>นำไปเชื่อมต่อกับอุปกรณ์ที่ไม่สามารถ<br>ใช้งานร่วมกันได้                                                 |
| Sos          | <b>การโทรอุกเฉิน</b><br>โปรดตรวจสอบให้แน่ใจว่าท่านได้เปิดเครื่อง<br>ไว้และอยู่ในพื้นที่ที่ให้บริการ ในโหมดหน้า<br>จอปกติ ให้ท่านป้อนเบอร์โทรฉุกเฉิน จาก<br>นั้นจึงกดปุ่มไทรออก เมื่อมีผู้รับสาย ให้บอก<br>รายละเอียดจุดที่คุณอยู่ และห้ามวางสาย<br>จนกว่าจะได้รับแจ้ง |

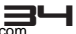

## คำถามและการแก้ปัญหาเบื้องต้น

| คำถามที่มักพบ                             | สาเหตุและการแก้ปัญหา                                                                                                    |
|-------------------------------------------|----------------------------------------------------------------------------------------------------|
| ไม่สามารถ<br>เปิดเครื่อง                  | กดปุ่มเปิด-ปิดเครื่องค้างไว้ 1 วินาทีเพื่อ<br>เปิดเครื่อง<br>โปรดตรวจสอบว่าท่านได้ใส่แบตเตอรี่<br>อย่างถูกต้องหรือไม่ หรือนำแบตเตอรื่ออก<br>มาและไส่กลับไปใหม่อีกครั้ง จากนั้นจึง<br>ลองเปิดเครื่องอีกครั้ง โปรดตรวจสอบว่า<br>ท่านได้ชาร์จแบตเตอรี่อย่างถูกต้องหรือไม่           |
| การเชื่อมต่อ<br>เครือข่าย<br>ลัมเหลว      | ลัญญาณอ่อน โปรดลองข้ายตำแหน่งไปยัง<br>จุดที่มีลัญญาณแรงขึ้น และลองเชื่อมต่อ<br>กับเครือข่ายอีกครั้ง<br>โปรดตรวจสอบว่าท่านได้อยู่นอกพื้นที่<br>เครือข่ายหรือไม่<br>โปรดตรวจสอบว่าซิมการ์ดของท่านใช้งาน<br>ได้หรือไม่ สำหรับข้อมูลเพิ่มเดิม โปรด<br>สอบถามจากผู้ให้บริการเครือข่าย |
| มีข้อมูลแจ้ง<br>เตือนเมื่อ<br>เปิดเครื่อง | โปรดตรวจสอบว่าท่านได้ใส่ซิมการ์ดอย่าง<br>ถูกต้องหรือไม่<br>หากโทรศัพท์ถูกล็อคไว้ ท่านจำเป็นต้องป้อน<br>รหัสผ่านก่อนใช้งาน                                                                                                    |

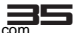

| คำถามที่มักพบ                             | สาเหตุและการแก้ปัญหา                                                                                                    |  |
|-------------------------------------------|----------------------------------------------------------------------------------------------------|--|
|                                           | <b>ป้อน PIN:</b> ให้ท่านป้อนรหัส PIN ทุกครั้งที่<br>เปิดใช้รหัส<br><b>ป้อนรหัส PUK:</b> ทากป้อนรหัส PIN ผิด<br>3 ครั้ง ติดต่อกัน ชิมการ์ดจะถูกล็อค<br>ท่านจำเป็นต้องป้อนรหัส PUK ที่ได้รับ<br>จากผู้ให้บริการเครือข่าย                                                                                                    |  |
| คุณภาพใน<br>การสนทนา<br>ไม่ดี             | โปรดตรวจสอบการปรับระดับเสียงของ<br>ท่านในพื้นที่ที่มีการรับสัญญาณได้ไม่ดี<br>เช่น ห้องใต้ดิน อาจทำให้สัญญาณอ่อนได้<br>ให้ท่านลองค้นหาตำแหน่งที่มีสัญญาณที่<br>แรงกว่าและโทรออกอีกครั้ง<br>ขณะใช้โทรศัพท์มือถือในช่วงเวลาที่ผู้คน<br>มักทำการสื่อสาร อาจไม่สามารถโทรได้<br>เนื่องจากความหนาแน่นของการใช้สาย                                                          |  |
| ระยะเวลาใน<br>โหมด<br>สแตนด์บาย<br>สั้นลง | ระยะเวลาในโหมดสแตนต์บายสัมพันธ์กับ<br>การตั้งค่าระบบของเครือข่าย ขณะที่<br>โทรศัพท์อยู่ในพื้นที่ที่ไม่สามารถรับ<br>สัญญาณได้ โทรศัพท์จะค้นหาสถานีฐาน<br>อย่างต่อเนื่อง ซึ่งจะต้องใช้พลังงาน<br>แบตเตอรี่มาก<br>ดังนั้น จึงขอแนะนำให้ท่านปิดโทรศัพท์ใน<br>พื้นที่ที่ไม่มีสัญญาณเพื่อประหยัดพลังงาน<br>หากจำเป็นต้องเปลี่ยนแบตเตอรี่ โปรด<br>เปลี่ยนแบตเตอรี่ก้อนใหม่ |  |

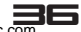

| คำถามที่มักพบ              | สาเหตุและการแก้ปัญหา                                                                                                    |  |
|----------------------------|----------------------------------------------------------------------------------------------------|--|
| ชิมการ์ด<br>ขัดข้อง        | อาจเกิดคราบสกปรกที่พื้นผิวโลหะของซิม<br>การ์ด โดยใช้ผ้าแห้งที่สะอาดในการเช็ด<br>คราบสกปรกที่หน้าลัมผัสของซิมการ์ด<br>ท่านอาจยังไม่ได้ใส่ซิมการ์ด<br>ซิมการ์ดได้รับความเสียหาย โปรดติดต่อ<br>ผู้ให้บริการเครือข่าย |  |
| การโทรออก<br>ลัมเหลว       | โปรดยืนยันว่าท่านได้กดปุ่มโทรออกหลัง<br>จากกดเบอร์โทร<br>โปรดตรวจสอบว่าไม่ได้มีการห้ามโทรออก<br>อันเนื่องมาจากการทำผิดสัญญาการใช้<br>โทรศัพท์                                                                     |  |
| การโทรออก<br>ล้มเหลว       | โปรดตรวจสอบว่าซิมการ์ดของท่านยังใช้<br>งานได้หรือไม่<br>โปรดตรวจสอบว่าท่านได้ตั้งระงับการโทร<br>ไว้หรือไม่                                                                                                    |  |
| ผู้อื่นโทรหา<br>ท่านไม่ได้ | โปรดตรวจสอบว่าท่านได้เปิดเครื่องและ<br>เชื่อมต่อกับเครือข่ายหรือไม่<br>โปรดตรวจสอบว่าบริการระงับการใช้<br>เครื่องหรือการโอนสายทำงานอยู่หรือไม่<br>โปรดตรวจสอบว่าซิมการ์ดของท่านยังใช้<br>งานได้หรือไม่            |  |

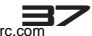

| คำถามที่มักพบ                          | สาเหตุและการแก้ปัญหา                                                                                                    |  |
|----------------------------------------|----------------------------------------------------------------------------------------------------|--|
| การชาร์จล้ม<br>เหลว                    | การเชื่อมต่อที่ไม่ดี โปรดตรวจสอบว่าปลั๊ก<br>ถูกเสียบแน่นดีหรือไม่<br>โปรดแน่ใจว่าโทรทัศน์ทำการชาร์จในบริเวณ<br>ที่อุณหภูมิอยู่ระหว่าง 0 ถึง 40 เซลเซียส<br>แบตเตอรี่หรือที่ชาร์จชำรุด ท่านจำเป็น<br>ต้องเปลี่ยนอันใหม่ |  |
| ไม่สามารถ<br>ตั้งค่าบาง<br>ฟังก์ชั่นได | มีการใช้งานเครื่องอย่างไม่ถูกต้อง<br>ผู้ให้บริการเครือข่ายไม่รองรับฟังก์ชันนี้<br>หรือท่านยังไม่ได้เปิดใช้บริการ                                                                                                    |  |

#### 🗐 หมายเหตุ

หากการทำงานข้างต้นไม่สามารถช่วยท่านในการแก้ไข ปัญหา โปรดจดข้อมูลต่อไปนี้ไว้: หมายเลขรุ่น และ หมายเลขตัวเครื่อง (Serial number) ข้อมูลการรับประกัน รายละเอียดเกี่ยวกับปัญหา จากนั้นจึงติดต่อตัวแทน จำหน่าย หรือศูนย์บริการที่ได้รับการแต่งตั้งจาก i-mobile ใกล้บ้านท่าน

## ข้อมูลด้านความปลอดภัยและอื่นๆ

## การใช้โทรศัพท์และที่ชาร์จ

#### อันตราย:

ท่านสามารถใช้แบตเตอรี่และที่ชาร์จที่กำหนดเท่านั้น การใช้ แบตเตอรี่จากแหล่งอื่นอาจทำให้เกิดการรัว, ความร้อนสูง, การ ระเบิด หรือการเกิดเพลิงไหม้ได้

#### ข้อควรระวัง:

โปรดเก็บโทรศัพท์ให้ห่างจากฝุ่นละออง, น้ำ และพื้นที่ชื้น เนื่องจาก ฝุ่นผง, น้ำ หรือของเหลว อาจทำให้เกิดความร้อนสูง, ไฟฟ้ารั่ว และ/หรือการทำงานของโทรศัพท์ล้มเหลว ตัวเครื่อง, แบตเตอรี่, ที่ชาร์จ และอะแต็ปเตอร์ไฟฟ้าไม่สามารถกันน้ำได้ โปรดเก็บให้ห่าง จากฝนและน้ำทุกชนิด

#### คำเตือน:

ห้ามกระแทก, เขย่า หรือทำให้เกิดการกระแทกกับตัวเครื่องหรือ แท่นชาร์จ เพราะอาจทำให้แบตเตอรี่เกิดการรั่ว, ความร้อนสูง, การระเบิด หรือเกิดเพลิงไหม้

ห้ามวางแบตเตอรี่, ตัวเครื่อง หรือที่ชาร์จไว้ใกล้กับเครื่องไมโครเวฟ หรืออุปกรณ์ที่มีแรงดันไฟฟ้าสูง ซึ่งอาจทำให้แบตเตอรี่เกิดการรัว, ความร้อนสูงเกิน, ระเบิด หรือเกิดเพลิงไหม้ได้ นอกจากนี้ ยังป้อง กันตัวเครื่องและอะแต็ปเตอรไฟฟ้าจากการเกิดความร้อนสูง, เกิด ควัน หรือการลัดวงจร

ห้ามใช้โทรศัพท์ในบริเวณที่มีน้ำมันระเหย เพราะอาจทำให้เกิดไฟ

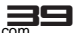

ไหม้ หรือโทรศัพท์อาจเสียหายได้ เพื่อหลีกเลี่ยงความเสียหายหรือชำรุด หากแยกชิ้นส่วนโทรศัพท์, แบดเตอรี่, ที่ชาร์จหรือชิ้นส่วนภายในด้วยดนเอง

## การใช้โทรศัพท์เคลื่อนที่

#### คำเตือน:

ห้ามใช้โทรศัพท์ในขณะขับรถ ให้ขับเข้าข้างทาง และหยุดรถเพื่อโทร หรือรับสายโทรศัพท์

การใช้โทรศัพท์บนเครื่องบินหรือโรงพยาบาลเป็นสิ่งต้องห้าม ให้ปิด โทรศัพท์เพื่อป้องกันคลื่นรบกวนอุปกรณ์ทางการแพทย์ โปรดทำตาม กฎและข้อบังคับในพื้นที่

ทั้ามใช้โทรศัพท์ในปั้ม, ใกล้กับเชื้อเพลิง หรือใกล้กับสารเคมี ห้ามใช้โทรศัพท์ใกล้กับอุปกรณ์ทางการแพทย์ อย่างเช่น อุปกรณ์ ช่วยฟัง, เครื่องกระตุ้นหัวใจ และอุปกรณ์ควบคุมโดยอัตโนมัติ เช่น เครื่องค้นหาไฟ และประตูอัตโนมัติ

หากคุณต้องใช้โทรศัพท์เค<sup>ล</sup>ี่อ่อนที่ใกล้กับอุปกรณ์ทางการแพทย์ อย่างเช่น เครื่องกระตุ้นทั่วใจ โปรดติดต่อผู้ผลิต หรือตัวแทนจำ หน่ายสำหรับข้อมูลเกี่ยวกับการป้องกันคลื่นความถี่

### ข้อควรระวัง:

ระบบไฟฟ้าในรถยนต์ อย่างเช่น anti-lock brakes, ควบคุมความ เร็ว หรือระบบฉีดน้ำมัน มักจะไม่ได้รับผลกระทบจากอุปกรณ์ไร้สาย ผู้ผลิตระบบเหล่านี้จะบอกคุณว่ามีฟังก์ชั่นการป้องกันดีหรือไม่ หาก คุณสงสัยว่ารถยนต์ทำงานผิดปกติอันเนื่องมาจากคลื่นวิทยุ โปรด ดิดต่อตัวแทนจำหน่ายรถยนต์

หลีกเลี่ยงการใช้โทรศัพท์ในบริเวณที่มีคนพลุกพล่าน

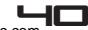

ห้ามเก็บโทรศัพท์ไว้ใกล้กับบัตรเครดิต, แผ่นดิสก์ หรือวัสดุแม่เหล็ก อื่นๆ เพราะอาจมีผลต่อข้อมูลที่เก็บไว้ในโทรศัพท์ เก็บโทรศัพท์ของคุณให้ห่างจากเข็ม เพราะเข็มสามารถถูกดูดซึมโดย ตัวรับแม่เหล็กของโทรศัพท์ ซึ่งอาจก่อให้เกิดอันตรายได้ หากคุณคิดว่าจะไม่ใช้โทรศัพท์มือถือเป็นเวลานาน โปรดถอด แบตเตอรี่ออกจากโทรศัพท์ การทิ้งแบตเตอรี่ไว้ภายในโทรศัพท์มือ ถือเป็นเวลานานอาจทำให้แบตเตอรี่เกิดความชื้นได้ และจะก่อความ เสียหายแกโทรศัพท์มือถือหรือแบตเตอรี่

## การให้แบตเตอรี่

#### อันตราย:

ห้ามโยนโทรศัพท์ลงในกองไฟ เพราะอาจทำให้แบตเตอรี่ระเบิดหรือ เกิดเพลิงไหม้

หากท่านใส่แบตเตอรีได้ยาก ห้ามใช้แรงฝืน เพราะอาจทำให้แบต เตอรี่มีการรั่วไหล, ความร้อนสูงเกินไป, ระเบิด หรือไฟไหม้ เก็บวัตถุโลหะให้ห่างจากโทรศัพท์เพื่อไม่ให้มาสัมผัสกับแบตเตอรี่ หรือตัวเชื่อมต่อเพราะอาจทำให้ลัดวงจร, ความร้อนสูง หรือระเบิด ห้ามเชื่อมต่อขั้วแบตเตอรี่เข้าด้วยกันโดยตรง เพราะอาจทำให้แบต เตอรี่มีการรั่วไหล, ความร้อนสูงเกินไป, ระเบิด หรือไฟไหม้ ของเหลวในแบตเตอรี่เป็นอันตรายต่อดวงตา ดังนั้น หากของเหลว นี้เข้าตา ห้ามขยี้ตา แต่ให้ล้างออกด้วยน้ำและ ไปพบแพทย์ในทันที ห้ามใช้หรือเก็บโทรศัพท์ไว้ในบริเวณฑี่มีอุณหภูมิสูง เพราะอาจทำให้ แบตเตอรี่มีการรั่วไหล, ความร้อนสูงเกินไป, ระเบิด หรือไฟไหม้

#### คำเตือน:

ให้เปลี่ยนแบตเตอรี่เมื่อระยะเวลาในการใช้งานเริ่มลดน้อยลง หรือ

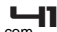

สังเกตเห็นว่าแบตเตอรี่มีความร้อนสูง หรือ เปลี่ยนรูปร่างหรือสี หากของเหลวในแบตเตอรี่รั่วไหลไปสัมผัสกับผิวหนังหรือเสื้อผ้าของ คุณ ให้ล้างออกทันทีด้วยน้ำ หากแบตเตอรี่เริ่มรั่วไหลหรือส่งกลิ่นแปลกปลอม ให้ทิ้งแบตเตอรี่ ตามข้อกังคับในพื้นที่ ห้ามโยบลงในกองไฟ

ข้อควรระวัง:

ห้ามวางผลิตภัณฑ์หรือแบตเตอรี่ไว้ในรถยนต์ เพราะอาจทำให้ ผลิตภัณฑ์เสียหาย, แบตเตอรี่มีความร้อนสูงเกินไป หรือเกิด อันตรายต่อยานพาหนะ

## การให้ที่ชาร์จ

#### อันตราย:

ใช้เฉพาะที่ชาร์จที่มากับโทรศัพท์เท่านั้น การใช้ที่ชาร์จอื่นๆ อาจทำ ให้โทรศัพท์เสียหายหรือระเบิดได้ หากที่ชาร์จลัดวงจร อาจทำให้เกิด เพลิงไหม้ได้

ห้ามใช้ที่ชาร์จที่เสียหาย, เก่า หรือชำรุด เพราะอาจทำให้เกิดเพลิง ไหม้ได้

กำจัดฝุ่นออกจากช่องเชื่อมต่อไฟฟ้าเพื่อหลีกเลี่ยงการเกิดเพลิงไหม้ ห้ามเก็บที่ชาร์จไว้ใกล้ของเหลว เพราะหากของเหลวกระเด็นใส่ที่ ชาร์จ อาจทำให้มีความร้อนสูง และเสียหายได้ หากของเหลวกระเด็นถูกที่ชาร์จ ให้ถอดปลั๊กออกทันทีเพื่อป้องกัน ไม่ให้ความร้อนสูงเกิน หรือเกิดความเสียหายอื่นๆ ห้ามวางที่ชาร์จไว้ในที่ที่มีความชื้นสูง เช่น ในห้องน้ำ เพราะอาจทำ ให้เกิดไฟไหม่ หรือเกิดความเสียหายอื่นๆ

ห้ามสัมผัสที่ชาร์จ, สายไฟ หรือช่องเชื่อมต่อด้วยมือที่เปียก เพราะ

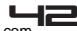

### อาจทำให้เกิดไฟฟ้าช็อตได้

## ข้อมูลการให้งานโทรศัพท์เคลื่อนที่

หลีกเลี่ยงการใช้โทรศัพท์ในที่ที่มีอุณหภูมิสูงหรือต่ำมากๆ ขอแนะ นำไม่ให้คุณใช้โทรศัพท์เคลื่อนที่ใกล้กับโทรศัพท์บ้าน, โทรทัศน์, วิทยุ หรืออุปกรณ์อื่นๆ ที่ไวต่อคลื่นวิทยุ

## ข้อมูลการให้งานแบตเตอรี่

เมื่อไม่ใช้งาน ให้เก็บแบตเตอรีไว้ในที่เย็น, ระบายอากาศได้ดี ไม่ถูก แสงแดด

หากคุณไม่ใช้โทรศัพท์เป็นระยะเวลานาน ให้ชาร์จแบดเตอรี่เป็น ประจำเพื่อเพื่อป้องกันไม่ให้แบตเตอรี่เลื่อม เมื่อพลังงานแบตเตอรี่ หมดอย่างรวดเร็วแม้จะเพิ่งชาร์จก็ตาม ให้เปลี่ยนแบตเตอรี่ และทิ้ง แบตเตอรี่เก่าตามข้อบังคับในพื้นที่ ห้ามโยนแบตเตอรี่ลงในกองไฟ

ข้อควรระวัง: การใช้งานแบตเตอรี่ที่ผิดประเภทอาจทำให้เกิดระเบิด ได้ โปรดจัดการกับแบตเตอรี่ที่ใช้แล้วตามคำแนะนำที่ระบุในคู่มือ

## ข้อมูลการใช้งานที่ชาร์จและอะแตปเตอร์ AC

โปรดแน่ใจว่าโทรทัศน์ทำการชาร์จในบริเวณที่อุณหภูมิอยู่ระหว่าง 0 ถึง 40 องศาเซลเซียส

### การทำความสะอาตและการตูแลรักษา

โทรศัพท์, แบตเตอรี่ และที่ชาร์จไม่สามารถกันน้ำ ดังนั้นห้ามวางไว้ ในที่ที่มีความชื้นสูง เช่น ในห้องน้ำและ หลีกเลี่ยงไม่ให้ของเหลว กระเด็นมาโดน

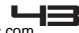

ใช้ผ้าบางๆ เพื่อทำความสะอาดโทรศัพท์, แบตเตอรี่ และที่ชาร์จ ห้ามใช้แอลกอฮอล์, สารระเทย หรือน้ำมันเบนซินในการทำความ สะอาดโทรศัพท์

หากมีฝุ่นเข้าไปในช่องต่อของโทรศัพท์ อาจทำให้โทรศัพท์เสียหาย, ไฟฟ้าลัดวงจร หรือไม่สามารถชาร์จแบตเตอรี่ได้ โปรดทำความ สะอาดช่องต่อเป็นประจำ

## ข้อมูลเกี่ยวกับค่า SAR

โทรศัพท์ของคุณถูกออกแบบมาให้มีความปลอดภัยสำหรับคลื่นวิทยุ ซึ่งมีพื้นฐานอยู่บนการประเมินผลทางวิทยาศาสตร์ขององค์กรที่มี หน้าที่รับผิดชอบ เพื่อความมั่นใจในความปลอดภัยของผู้ใช้ทุกเพศ ทุกวัย

- มาตรฐานสำหรับโทรศัพท์เคลื่อนที่ได้ใช้หน่วยการวัดที่ เป็นที่รู้จักกันในนามของ SAR (Specic Absorption Rate) ในการทดสอบค่า SAR ใช้การส่งคลื่นพลังงานสูงสุดที่ โทรศัพท์ส่งออกมาในทุกย่านความถี่
- โทรศัพท์ของ i-mobile แต่ละรุ่นมีค่า SAR ต่างกัน ทั้งหมดถูกออกแบบมาเพื่อให้สัมพันธ์กับคลื่นวิทยุ
- ขีดจำกัดของ SAR ตั้งโดย ICNIRP (International Commission on Non-lonizing Radiation Protection) ซึ่งใช้ค่าเฉลี่ย 2.0 วัตต์/กก. ต่อเยื่อกระดาษ 10 กรัม

| ความถี่ | ตำแหน่ง | SAR 10g(W/kg) |
|---------|---------|---------------|
| GSM900  | หัว     | 0.62          |
| GSM1800 | หัว     | 0.66          |

ข้อมูลค่า SAR ของผู้ที่อยู่ในประเทศ หรือเมืองที่ใช้ค่า SAR ที่แนะนำโดย Institute of Electrical and Electronics

## ข้อมูลแบตเตอรี่

| ชนิด       | ความจุ   |  |
|------------|----------|--|
| Li Polymer | 2600 mAh |  |

- อายุการใช้งานแบตเตอรีขึ้นอยู่กับหลายๆ ปัจจัย ได้แก่ ชิมการ์ด, สภาวะเครือข่าย, การตั้งค่า, การใช้งาน และ สภาพแวดล้อมที่ใช้งาน
- ขณะทำการโทร เปิดไฟหน้าจอ และใช้งานเครื่องเล่นมัลติ มีเดียจะใช้พลังงานแบตเตอรี่มากกว่าปกติ
- เวลาในการรอสายจะสั้นกว่าปกติเมื่อไม่พบสัญญาณ เครือข่าย
- เพื่อเป็นการประหยัดพลังงาน ไฟแสดงหน้าจอจะปิด โดยอัตโนมัติ หากหน้าจออยู่ในโหมดปกติจนครบตาม เวลาที่กำหนดเวลาไว้
- การทำงานของแบตเตอรี่จะแตกต่างกันไป ขึ้นอยู่กับ สถานะการชาร์จ, อุณหภูมิ, คลื่นวิทยุในพื้นที่ และ สถานะของไฟแสดงหน้าจอ

## เงื่อนไขการรับประกันสินค้า

- เครื่องโทรศัพท์, อุปกรณ์ชาร์จแบบพกพา, แท่นชาร์จไฟ, การ์ด หน่วยความจำ, ชุดหูฟังไร้สาย รับประกัน 12 เดือน นับจากวัน ที่ชื้อ
- แบตเตอรี่, ชุดหูฟัง, สายเชื่อมต่อข้อมูล รับประกัน 6 เดือน นับ จากวันที่ชื่อ
- การรับประกันนี้ มีผลใช้กับเครื่องโทรศัพท์พร้อมอุปกรณ์ i-mobile ที่ซื้อจากร้าน i-mobile by Samart และตัวแทนจำ หน่ายหรือศูนย์บริการที่ได้รับการแต่งตั้งในประเทศไทยเท่านั้น
- 4. หลักเกณฑ์การรับประกันในเครื่องโทรศัพท์พร้อมอุปกรณ์ i-mobile ที่ซื้อในประเทศอื่นนอกจากประเทศ ไทยให้เป็นไปตาม กฎหมายแห่งประเทศนั้น สำหรับประเทศไทยผู้ซื้อทราบและเข้า ใจในวันสิ้นสุดระยะเวลารับประกันจากสติ๊กเกอร์รับประกันหรือ การบันทึกวันที่ซื้อในระบบของ i-mobile
- ภายในระยะเวลารับประกัน i-mobile จะให้บริการซ่อมแซมหรือ เปลี่ยนอะไหล่ โดยไม่มีการคิดค่าอะไหล่หรือค่าแรงในการซ่อม และอะไหล่ที่เสียดังกล่าวทาง i-mobile สงวนสิทธิ์ไม่คืน
- 6. i-mobile จะรับประกันเครื่องโทรศัพท์พร้อมอุปกรณ์ที่จำหน่าย โดยการรับประกันและข้อกำหนดในเงื่อนไขทั้งหมดให้เป็นไปตาม ที่ระบุในบทบัญญัติทางกฏหมาย แต่ไม่รวมถึงการรับประกันใน เชิงพาณิชย์, ความพึงพอใจในการใช้งาน, การสูญเสียประโยชน์ หรือผลกำไรที่คาดว่าจะได้รับ,การสูญเสียหรือความเสียหายที่ เกิดจากการละเมิดสิทธิส่วนบุคคลในการสนทนา การหยุดการ

ทำงานหรือการเกิดความสูญเสียของข้อมูลที่เกิดจากการใช้หรือ ไม่สามารถใช้งานได้

- 7. เนื่องจากระบบเซลลูล่าร์ / คลื่นลัญญาณภาพและเสียงที่จะใช้ ร่วมกับเครื่องโทรศัพท์พร้อมอุปกรณ์ i-mobile นี้เป็นบริการที่ จัดสรรโดยผู้ให้บริการอิสระอื่นๆ ซึ่งไม่ใช่ i-mobile ดังนั้น i-mobile จะไม่รับผิดชอบต่อการทำงาน,การพร้อมใช้งานของ บริการ, พื้นที่ ครอบคลุมของระบบนั้น
- เครื่องโทรศัพท์พร้อมอุปกรณ์ i-mobile ใดก็ตามที่ได้รับการช่อม หรือเปลี่ยนอะไหล่แล้วจะได้รับการรับประกันเท่ากับระยะเวลา ที่เหลือของเครื่องโทรศัพท์พร้อมอุปกรณ์เดิม ซึ่งซื้อไปจาก i-mobile หรือ 60 วันนับจากวันที่ช่อมแล้วแต่ระยะเวลาใดจะ ยาวกว่า
- การเข้ารับบริการซ่อมแชมที่ไม่อยู่ในเงื่อนไขการรับประกัน ลูก ค้าจะเป็นผู้ชำระเงินค่าซ่อมและค่าอะไหล่เองตามราคาที่แท้จริง
- สติ๊กเกอร์รับประกันที่ติดอยู่บนเครื่องโทรศัพท์พร้อมอุปกรณ์ i-mobile ต้องไม่ฉีกขาด, ไม่หลุดร่อน, ไม่มีการขูดลบ หรือขีดฆ่า

### การรับประกันจะไม่ครอบคลุมตามเงื่อนไขต่อไปนี้

 เครื่องโทรศัพท์พร้อมอุปกรณ์ i-mobile ชำรุดเสียหายเนื่องจาก การใช้งานที่ผิดปกติ การใช้งานผิดวิธี การจัดเก็บที่ไม่เหมาะสม การลัมผัสกับความเปียกชื้น อุณหภูมิที่สูงเกินไป หรือสภาพแวด ล้อมอื่นๆ ที่ไม่เหมาะสม การสอดแทรกที่ทำให้เกิดความเสียหาย และรวมถึงอุบัติเหตุเหตุสุดวิลัย ทำของเหลวหรืออาหารหกใส่ หรือการกระทำอื่นๆที่เป็นเหตุให้เครื่องโทรศัพท์พร้อมอุปกรณ์

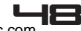

i-mobileได้รับความเสียหาย

- เครื่องโทรศัพท์พร้อมอุปกรณ์ i-mobile ชำรุดเสียหาย เนื่อง จากภัยธรรมชาติ
- เครื่องโทรศัพท์พร้อมอุปกรณ์ i-mobile ที่ได้รับการซ่อมแชม, เปลี่ยนอะไหล่, แก้ไข, ปรับแต่ง, เชื่อมต่อ, ดัดแปลงการใช้งาน โดยผู้ที่ไม่ได้รับอนุญาตอย่างถูกต้องจาก i-mobile
- 4. การใช้งานเครื่องโทรศัพท์พร้อมอุปกรณ์ i-mobile ร่วมกับ หรือ เชื่อมต่อเครื่องโทรศัพท์พร้อมอุปกรณ์เข้ากับอุปกรณ์ที่ไม่ได้จัด จำหน่ายโดย i-mobile หรือไม่ได้รับการรับรองจาก i-mobile รวมทั้งอุปกรณ์ที่ไม่เหมาะจะใช้งานร่วมกับเครื่องโทรศัพท์พร้อม อุปกรณ์
- 5. ความผันแปรเพียงเล็กน้อยในส่วนของความสว่างและสีของจอ แสดงผล อาจเกิดขึ้นในเครื่องโทรศัพท์พร้อมอุปกรณ์ i-mobile แต่ละเครื่อง อาจมีจุดสว่างหรือจุดมีดเล็กๆ บนหน้าจอ ลักษณะ นี้เรียกว่าพิกเซลที่บกพร่อง และเกิดขึ้นได้เมื่อจุดเหล่านี้ทำงาน ผิดปกติ และไม่สามารถปรับแต่งได้ ซึ่งพิกเซลที่บกพร่องสอง พิกเซลถือว่ายอมรับได้ ความผันแปรเพียงเล็กน้อยในภาพที่ถ่าย มีดเล็กๆ บนหน้าจอ ลักษณะนี้เรียกว่าพิกเซลที่บกพร่อง และ เกิดขึ้นได้เมื่อจุดเหล่านี้ทำงานผิดปกติ และไม่สามารถปรับ แต่งได้ ซึ่งพิกเซลที่บกพร่องสองพิกเซลถือว่ายอมรับได้ ความ ผันแปรเพียงเล็กน้อยในภาพที่ถ่ายจากกล้องถ่ายรูปอาจเกิดขึ้น ในเครื่องโทรศัพท์พร้อมอุปกรณ์ i-mobile แต่ละเครื่อง ไม่ถือ ว่าผิดปกติ และไม่ใชโมดูลกล้องถ่ายรูปที่บกพร่อง
- การแก้ไข ขูดลบ หรือขีดฆ่า หมายเลขประจำเครื่องของเครื่อง โทรศัพท์พร้อมอุปกรณ์หรืออุปกรณ์เสริม รวมถึงหมายเลขรหัส

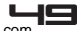

แสดงการรับประกัน ทำให้การรับประกันสิ้นสุดลง

- การทำให้ฉลาก, สติ๊กเกอร์รับประกันบนเครื่องโทรศัพท์พร้อม อุปกรณ์ชำรุดเสียหาย ทำให้การรับประกันสิ้นสุดลง
- i-mobile ไม่รับประกันว่า ชอฟต์แวร์ของ i-mobile จะเป็น ไปตามความต้องการของท่าน หรือการทำงานของซอฟต์แวร์ บางครั้งจะไม่สะดุด หรือปราศจากความผิดพลาดและความบก พร่องใดๆ
- i-mobile ไม่รับประกันว่า ซอฟต์แวร์ที่ท่านดาวม์โหลดหรือติด ตั้งลงในเครื่องของท่านเพิ่มเติมเพื่อการใช้งานหรือความบันเทิง ต่างๆ จะสามารถใช้งานได้ติตามความต้องการของท่าน โดย ปราศจากความผิดพลาดและความบกพร่องใดๆ ซึ่งปัญหาดัง กล่าวทาง i-mobile ไม่สามารถควบคุมได้
- 10. การรับประกันและความรับผิดชอบของ i-mobile ไม่ครอบ คลุมถึงการทำงานผิดพลาดของระบบซอฟต์แวร์ต่างๆ หรือ เกิดขึ้นจากการเข้าถึงข้อมูลใดๆ จากไวรัส หรือการละเมิด สิทธิ์โดยไม่ได้รับอนุญาต ทำให้เกิดความเสียหายในการเข้า ถึงบริการทางบัญชีธนาคาร การชำระเงินออนไลน์ หรือข้อ มูลลำคัญต่างๆ หรือการนำเครื่องโทรศัพท์ไปใช้ในทางผิด กฎหมาย
- 11. การรับประกันไม่ครอบคลุมถึงความรับผิดชอบที่เกิดจากข้อ มูลส่วนบุคคลต่างๆ ในเครื่องหายไประหว่างการใช้งาน หรือ ระหว่างการติดตั้ง ถอดถอนชอฟต์แวร์ต่างๆ ของเครื่อง รวมถึงแอพพลิเคชั่น, เพลง, วีดีโอ และสมาชิกต่างๆ ที่ทาง ลูกค้าได้มีการชำระเงินไปแล้ว
- 12. การรับประกันไม่ครอบคลุมถึงความรับผิดชอบที่เกิดจากข้อ

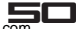

มูลส่วนบุคคลต่างๆ ในเครื่องหายไประหว่างการซ่อมที่ศูนย์ บริการของ i-mobile รวมถึงแอพพลิเคชั่น, เพลง, วีดีโอ และสมาชิกต่างๆ ที่ทางลูกค้าได้มีการชำระเงินไปแล้ว 13. การรับประกันไม่ครอบคลุมถึงการนำอุปกรณ์ต่างๆ ของ i-mobile ไปใช้ร่วมกับอุปกรณ์อื่นๆ ที่ไม่ใช่ผลิตภัณฑ์ที่ i-mobile กำหนด และอุปกรณ์เหล่านั้นได้รับความเสียหาย 14. การรับประกันไม่ครอบคลุมถึงค่าใช้จ่ายต่างๆ ในการติดต่อ ประสานงานกับทาง i-mobile เพื่อแก้ไขปัญหาการใช้งาน หรือการส่งเครื่องเข้าตรวจเซ็คและช่อม